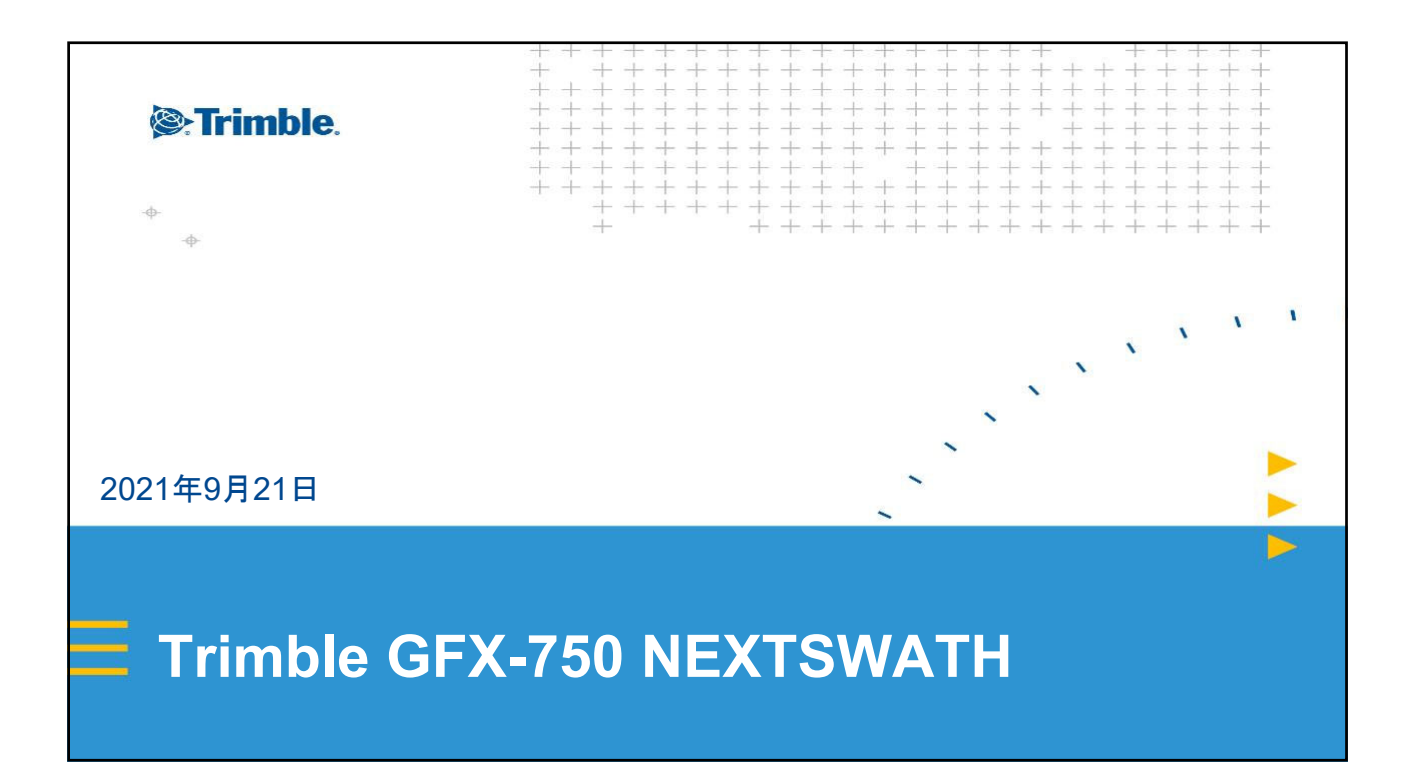

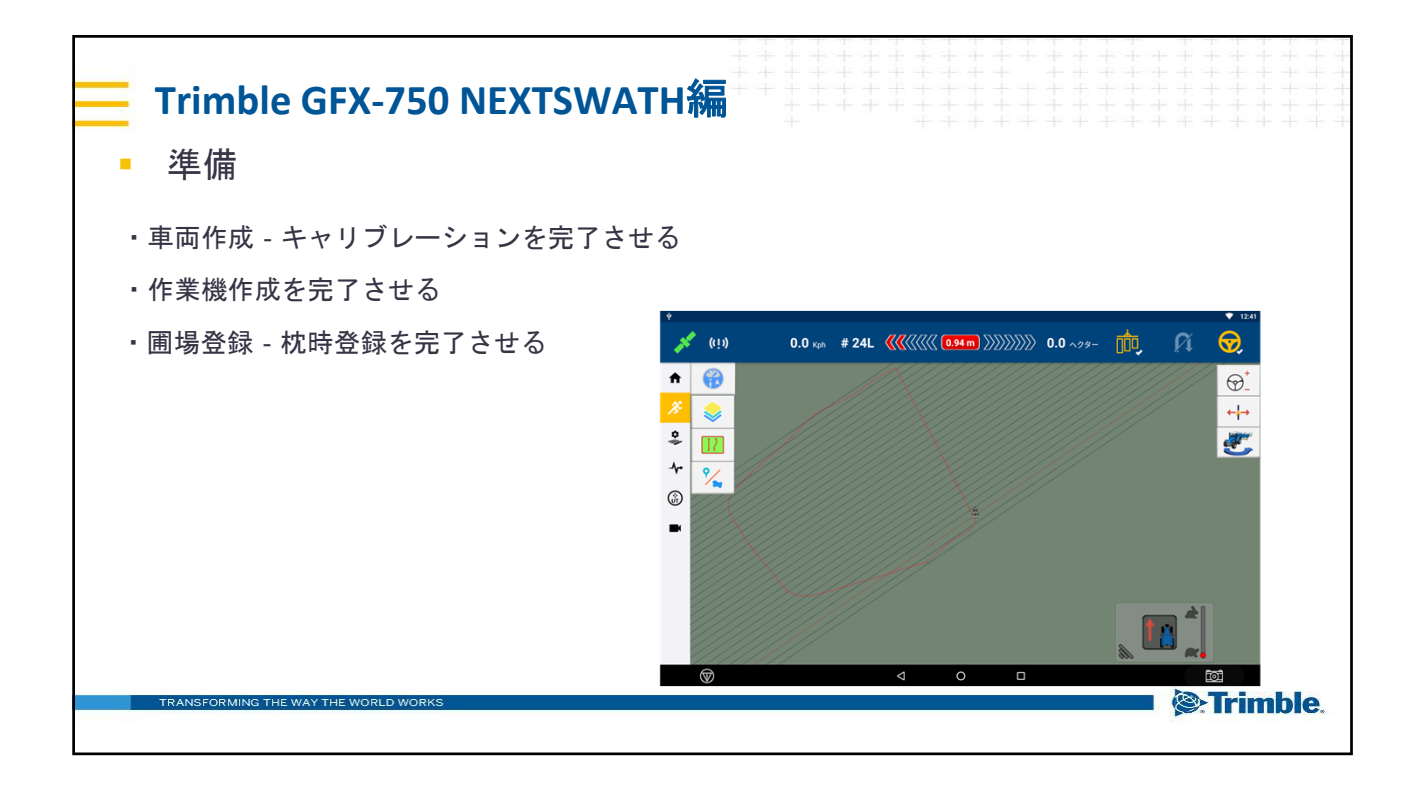

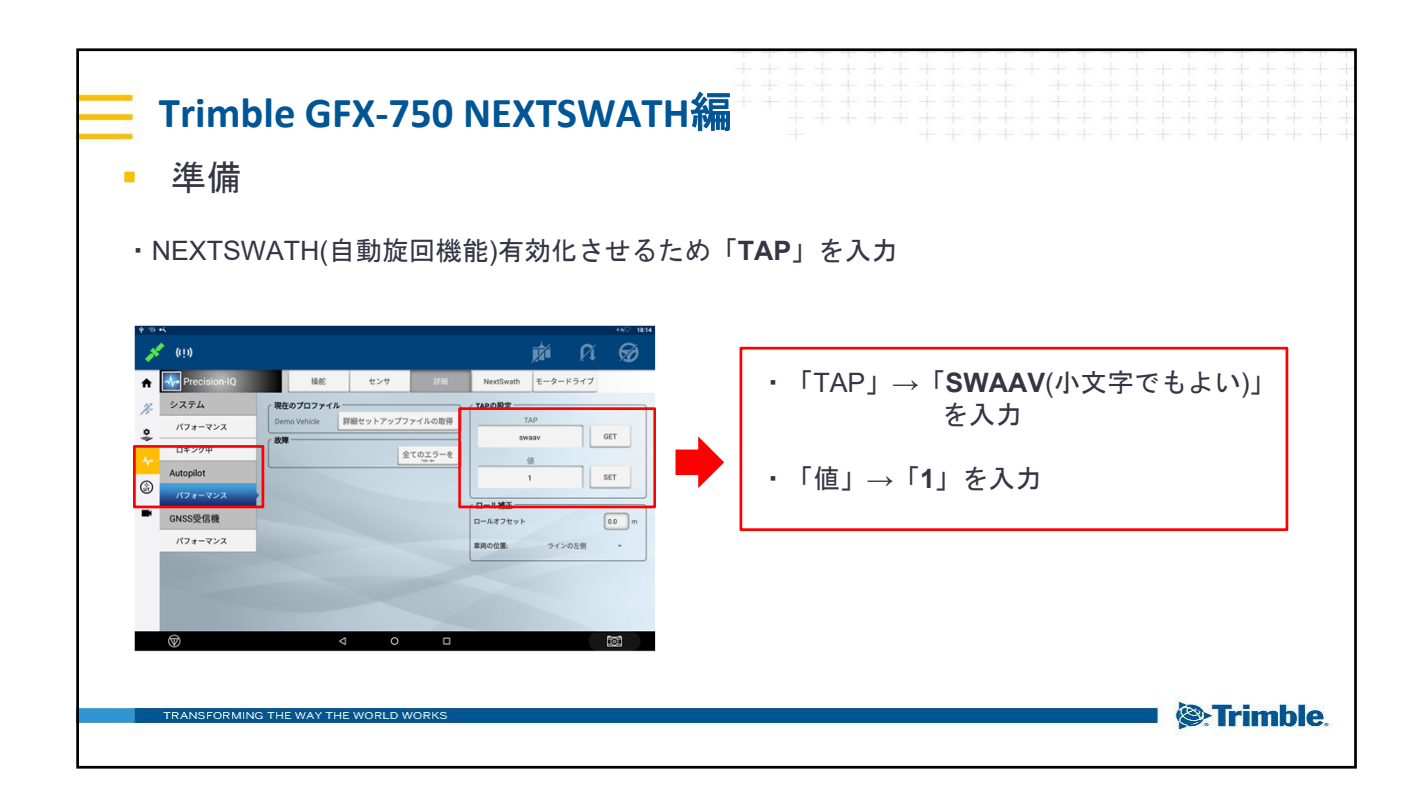

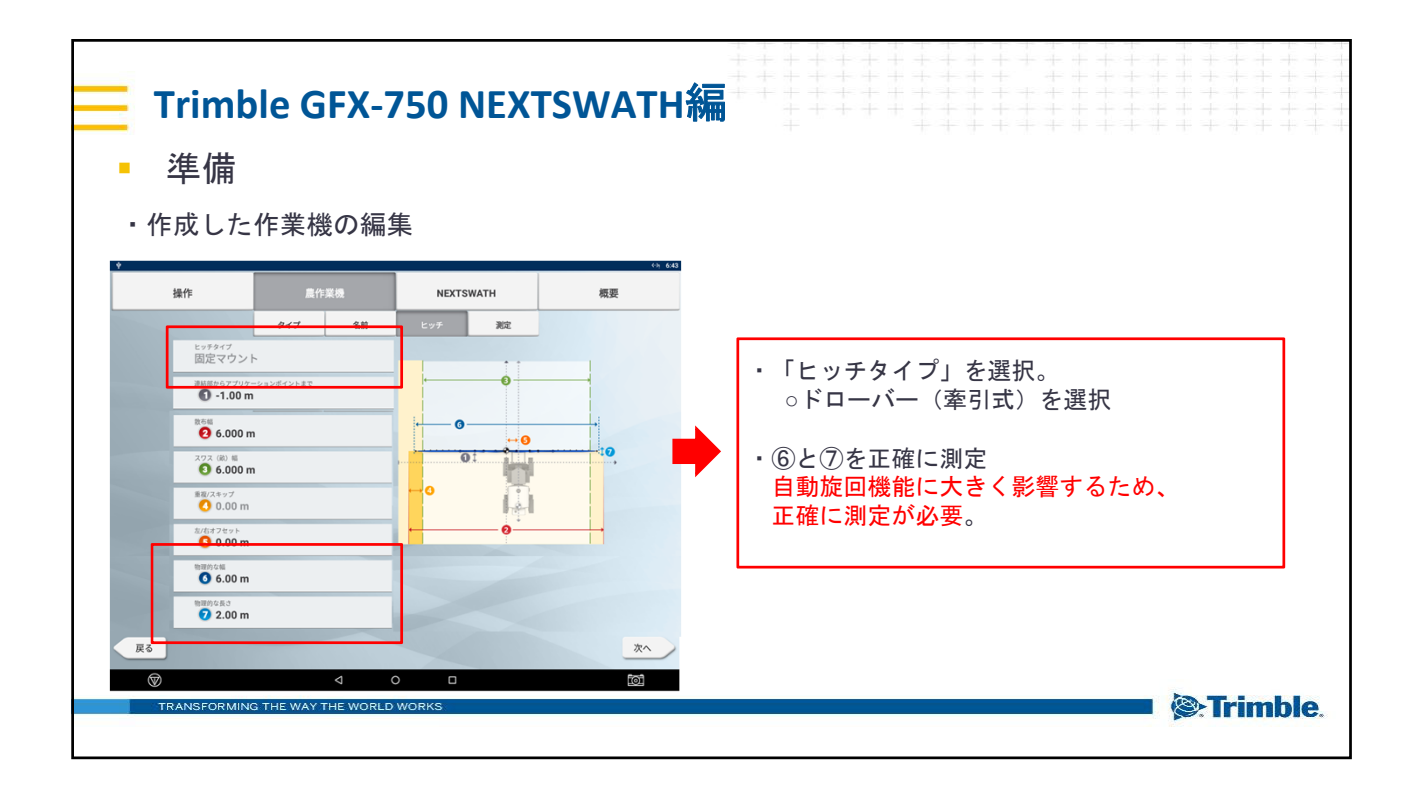

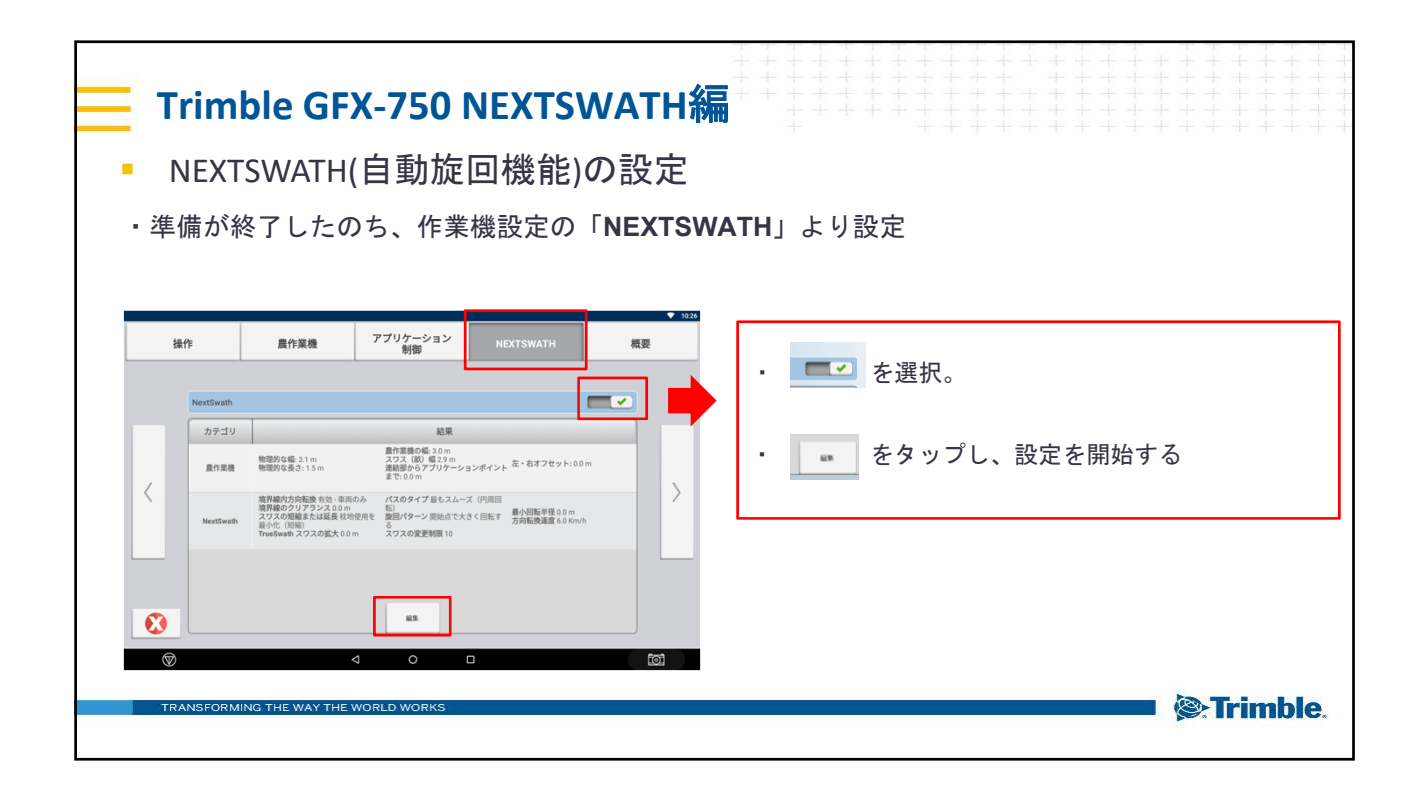

| Trimble GFX-750 NEXTSWATH編<br>NEXTSWATH(自動旋回機能)の設定 |  |
|----------------------------------------------------|--|
| ・「旋回パターン」の設定                                       |  |

| Trimble GFX-750 NEXTSWATH編                                 |                                                                        |
|------------------------------------------------------------|------------------------------------------------------------------------|
| <ul> <li>NEXTSWATH(自動旋回機能)の設定</li> </ul>                   |                                                                        |
| ・「 <b>旋回パターン</b> 」の設定<br>1/5メータ 方無振の展知アクション 方無振の成打アクション    | 撤回パターン   終点で大きく回転する   銀穴   開始点で大きく回転する                                 |
| 1/20077<br>最短 (より急な回転)<br>型ロシーン<br>キーホール<br>2/2200度粉細<br>2 | 開始点で大きく回転     鍵穴     終了点で大きく回転       ●     ●     ●       ●     ●     ● |
| TRANSFORMING THE WAY THE WORLD WORKS                       | Strimble.                                                              |

| Trimble GFX-750 NEXTSWATH編<br>NEXTSWATH(自動旋回機能)の設定<br>・「旋回パターン」の設定                                    |                                                        |
|----------------------------------------------------------------------------------------------------|--------------------------------------------------------|
| ● 127<br>第回パターン 方向転換位置 パラメータ 方向転換の開始アウション<br>パスのタイプ<br>最短(より急な回転)<br>単型パターン<br>キーホール<br>20120回転開<br>2 | xo変更制限<br>1と10の間の値を入力してください<br>いい間の値を入力してください<br>で設定する |
| Transforming the way the world works                                                                  | Trimble.                                               |

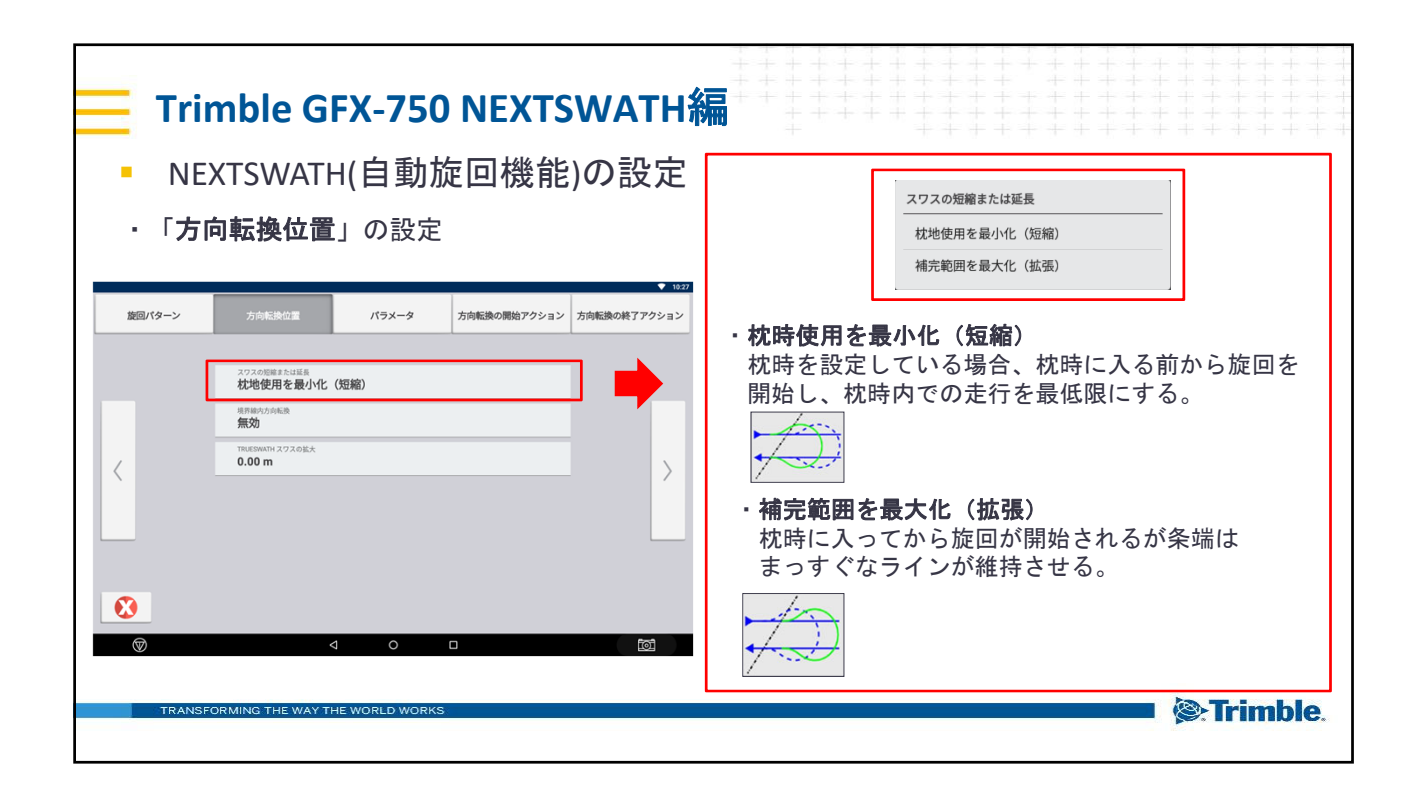

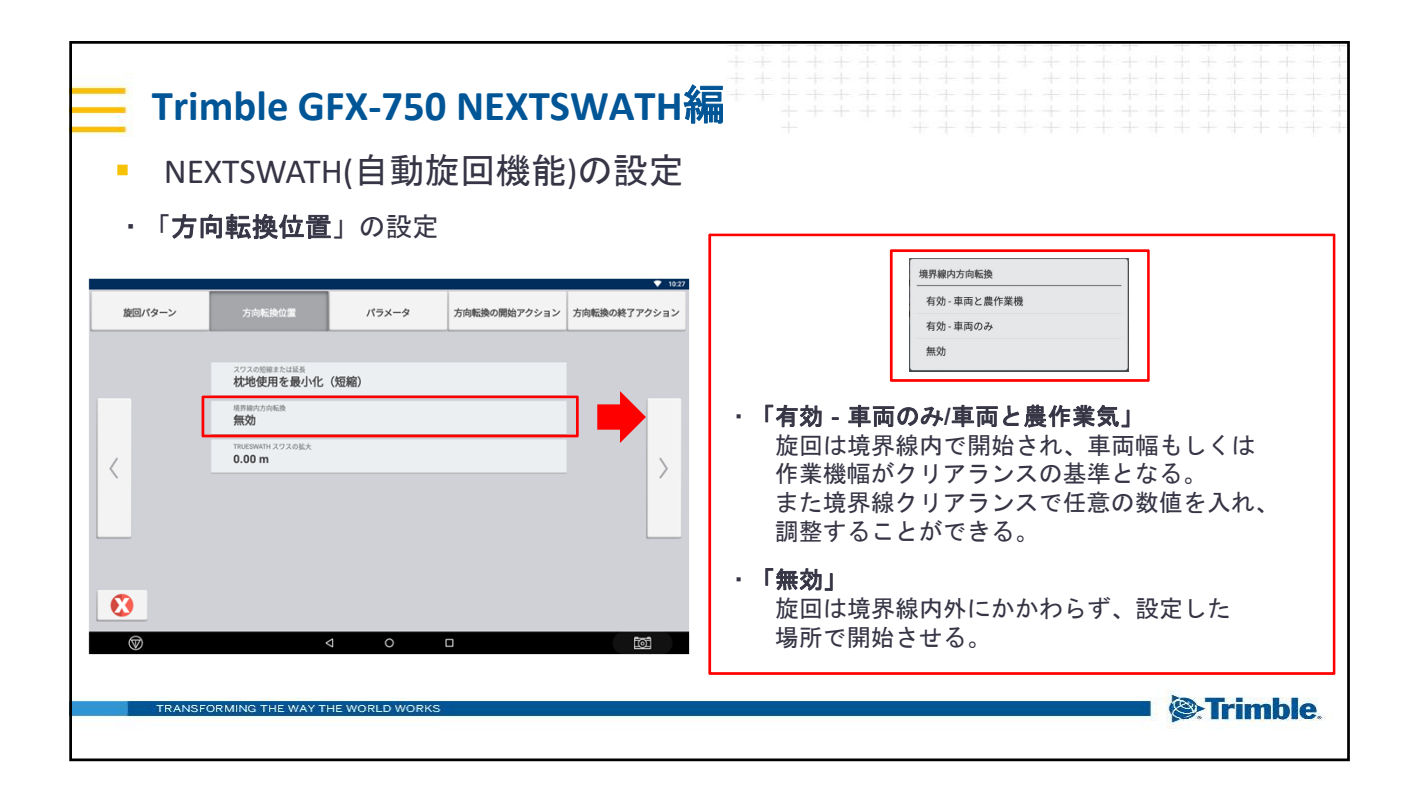

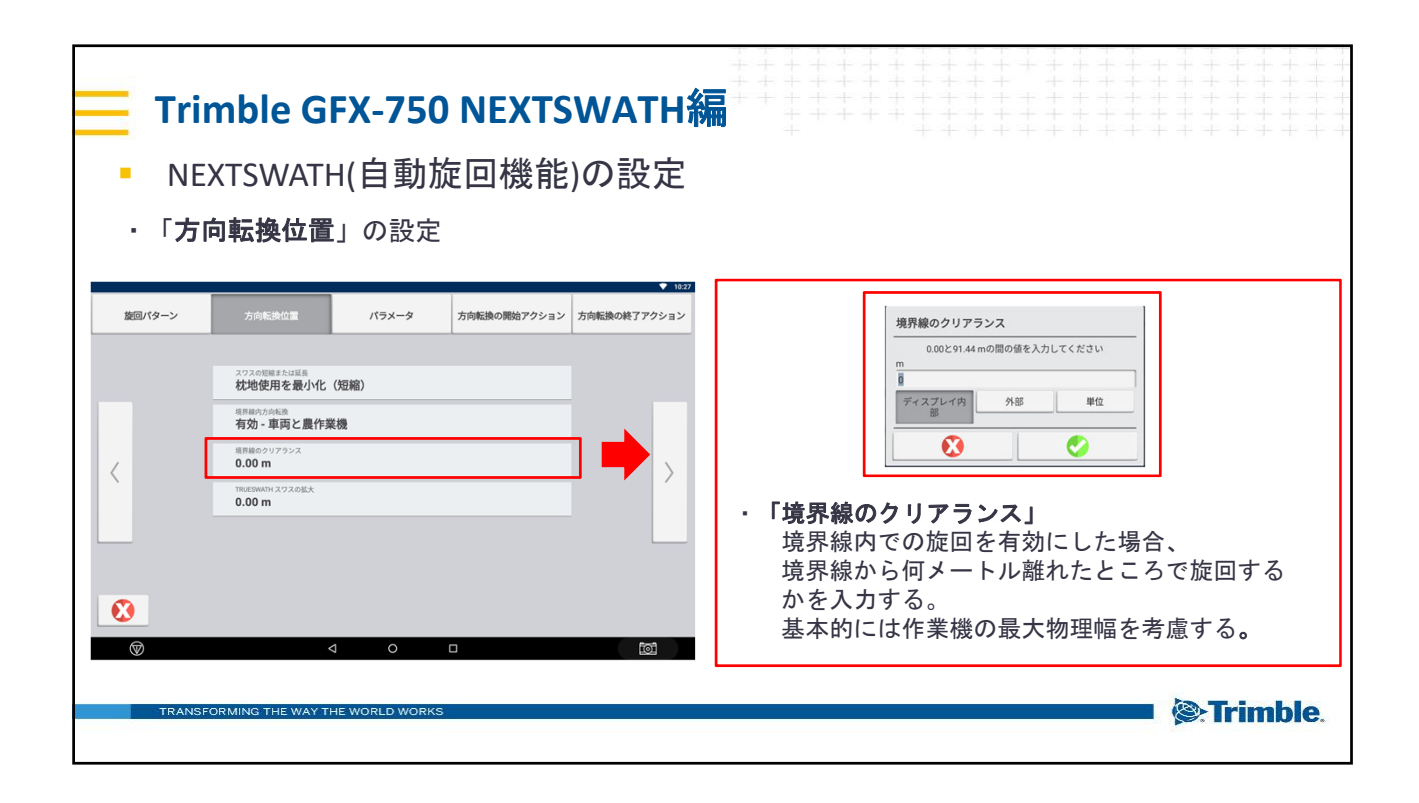

| Trimble GFX-750 NEXTSWATH編                                                                                                    |                                                                                         |
|----------------------------------------------------------------------------------------------------|-----------------------------------------------------------------------------------------|
| <ul> <li>NEXTSWATH(自動旋回機能)の設定</li> <li>「方向転換位置」の設定</li> </ul>                                                                                                    | <ul> <li>「Trueswath」</li> <li>Trueswathは牽引作業でのNEXTSWATHにおいてライン進入時に作業機を基準にして、</li> </ul> |
| 2023年8月12日                                                                                                    | ょっすく進入させる場合に用いる。<br>※作業機基準の旋回であるので、トラクター<br>の軌道が畝を大きく超える場合がある。                          |
| 17.50 - 年戸(画下発液<br>単同語のシリアシス<br>0.00m<br>1.00m<br>○.00m<br>○.00m                                                                                                    |                                                                                         |
| Image: Second second second |                                                                                         |
| TRANSFORMING THE WAY THE WORLD WORKS                                                                                                    | Entrimble.                                                                              |

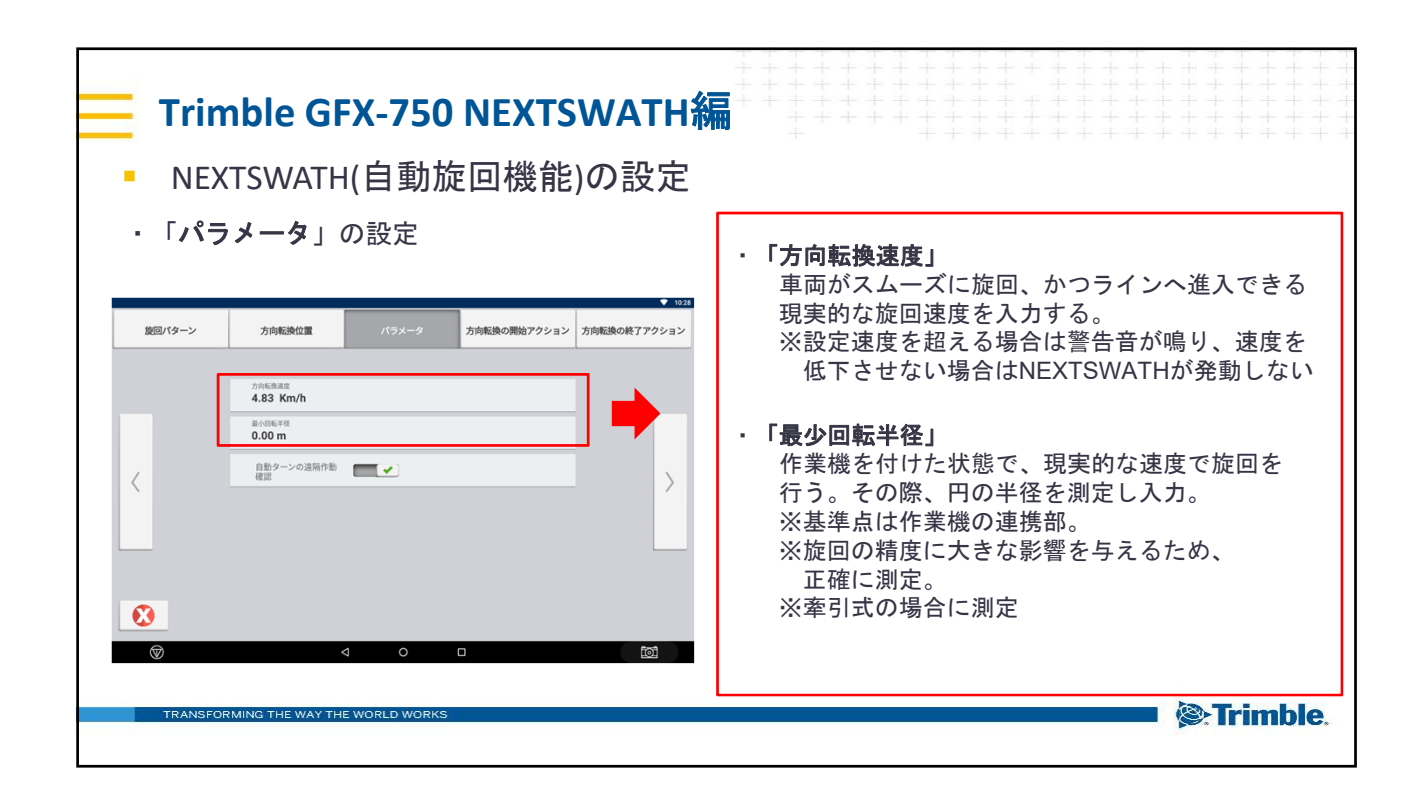

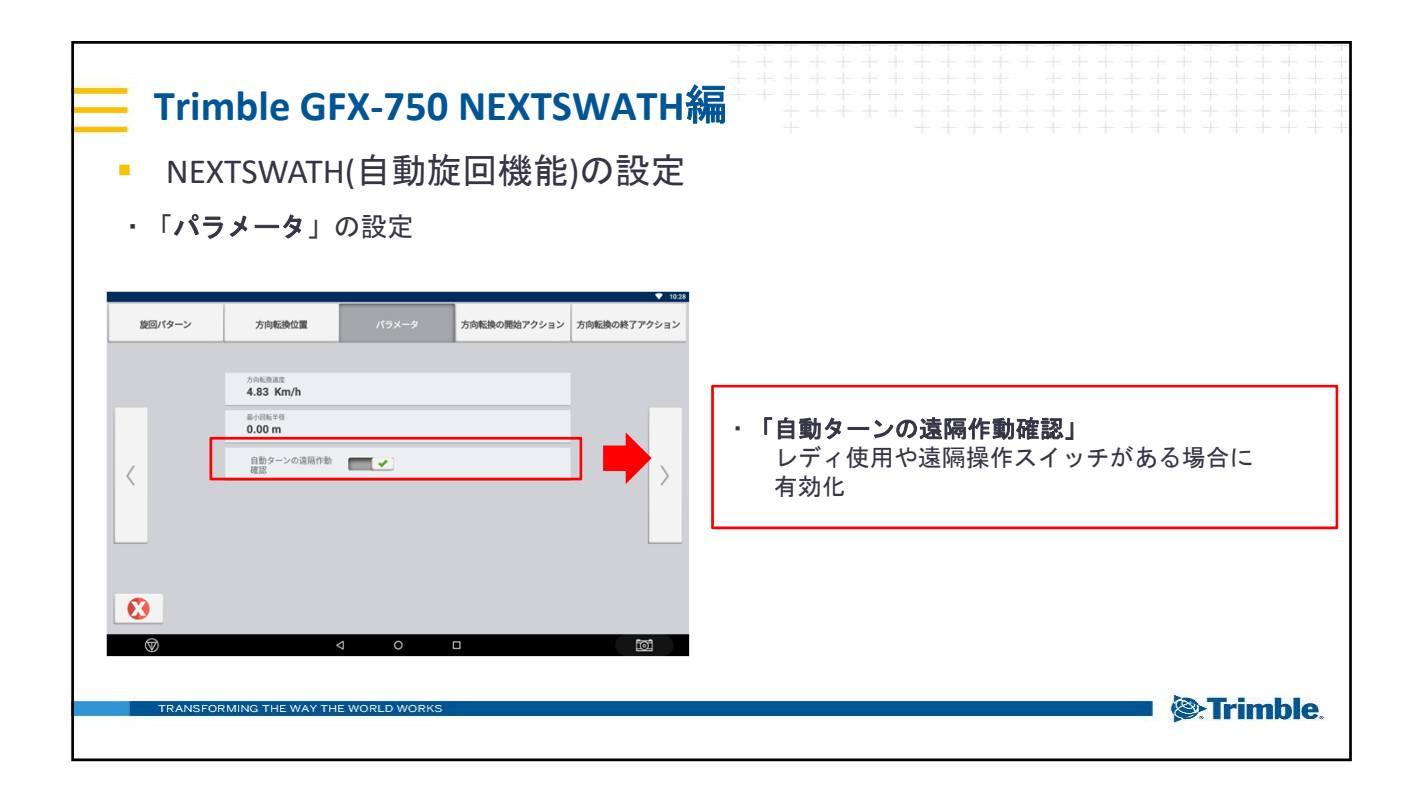

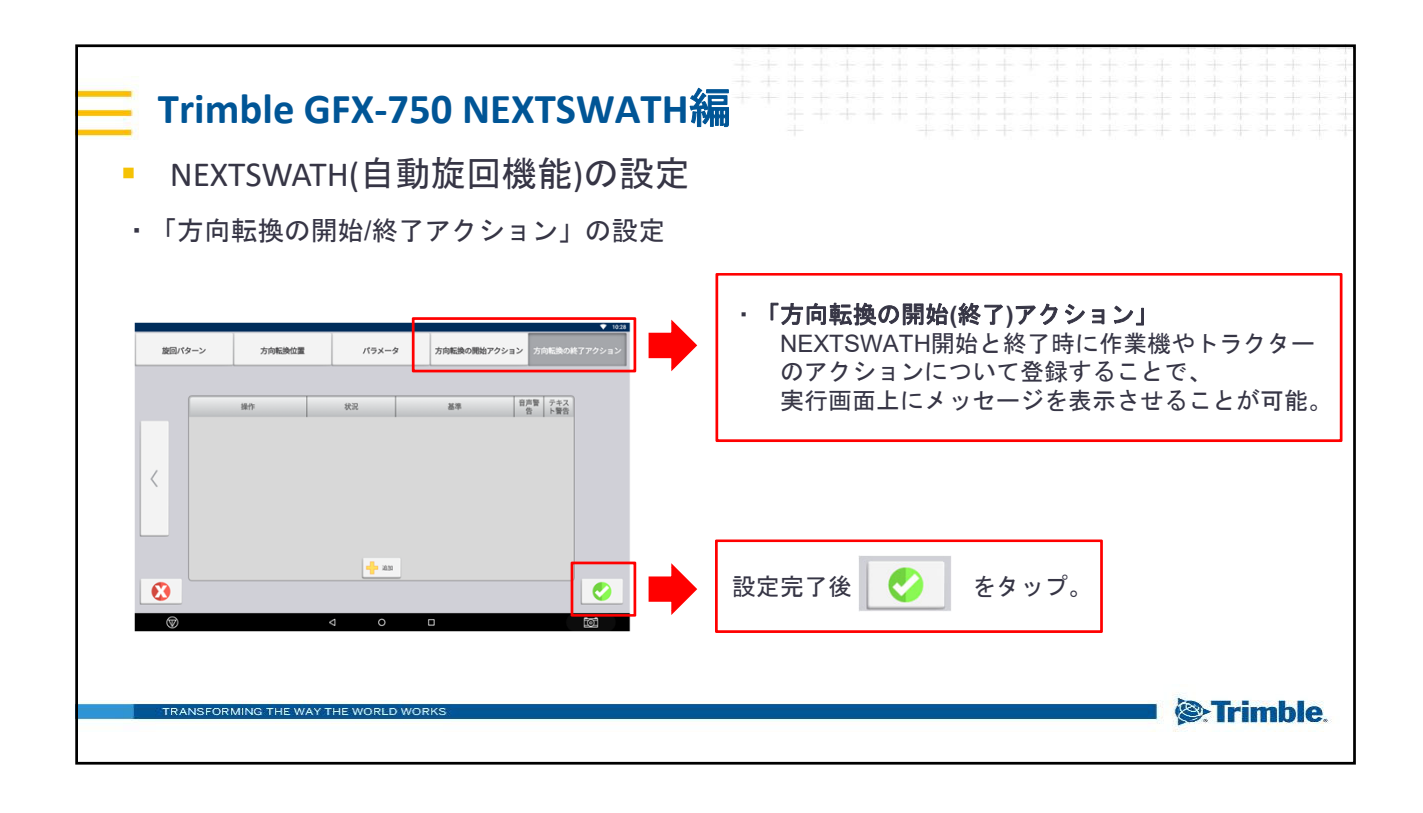

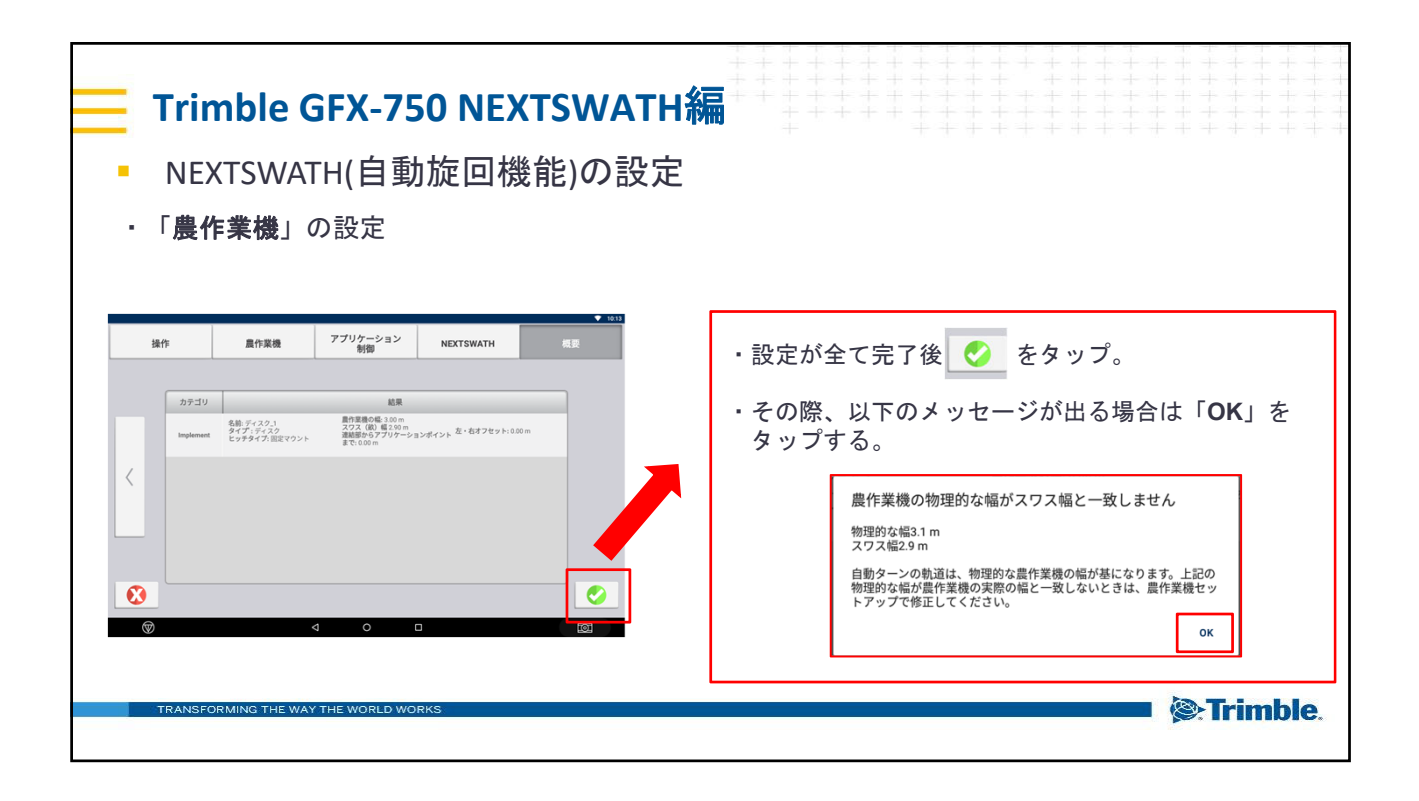

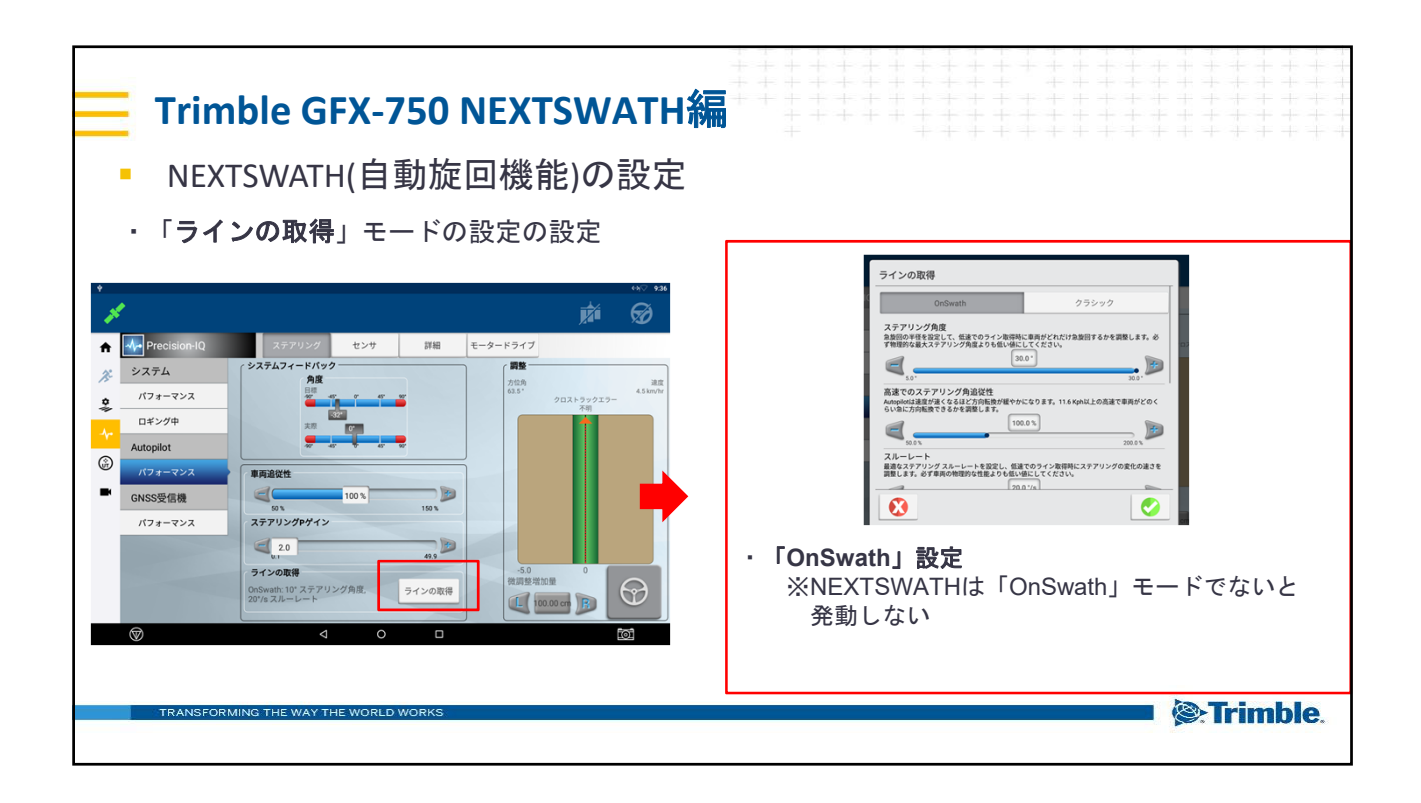

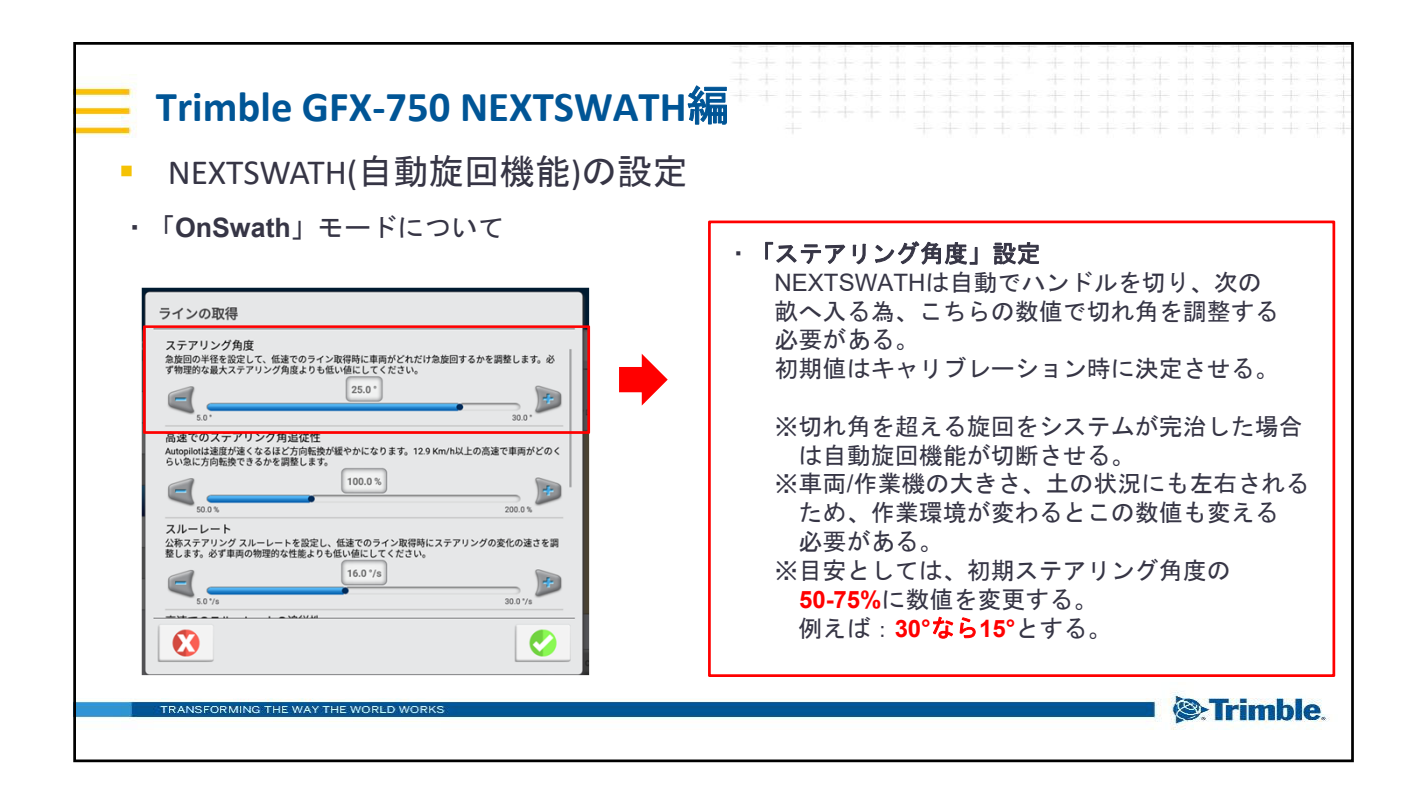

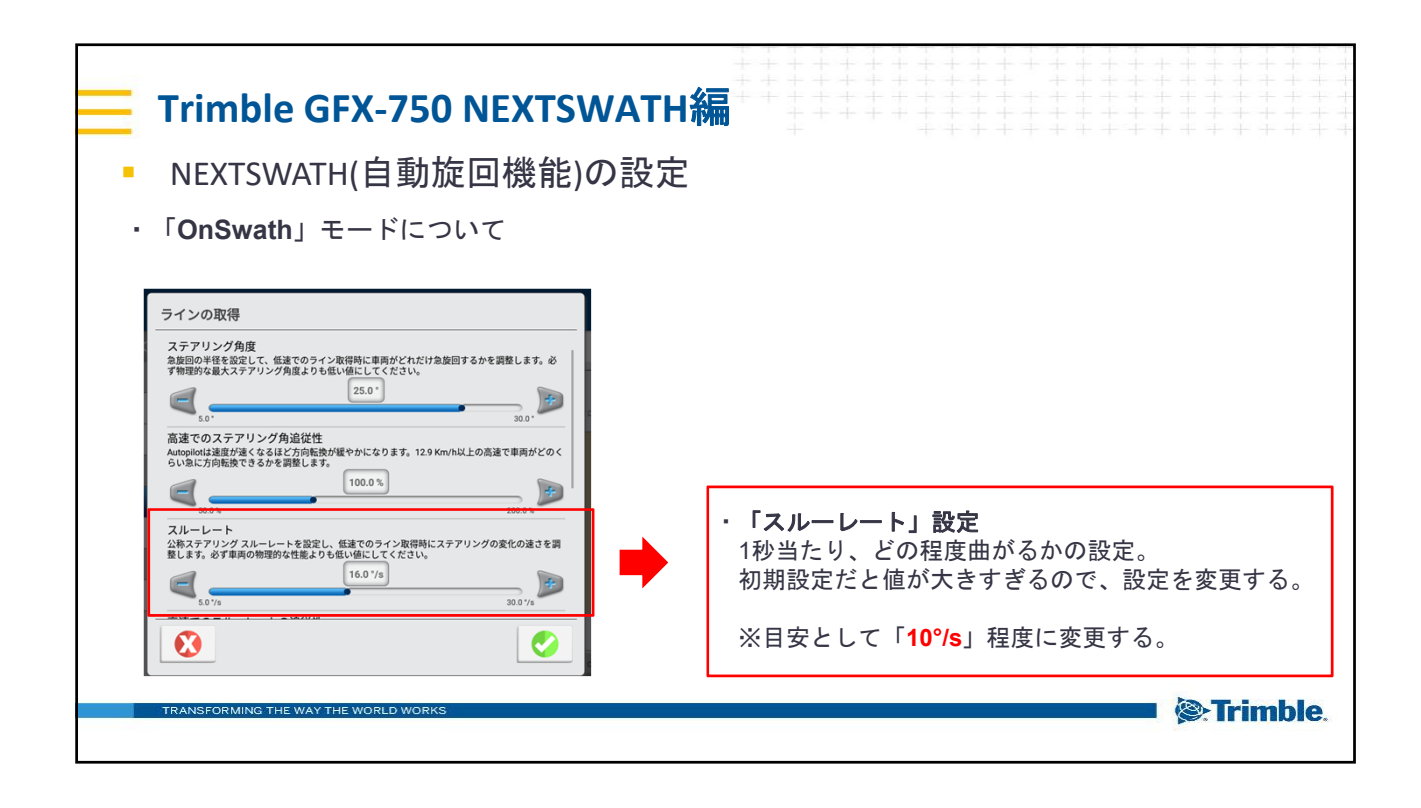

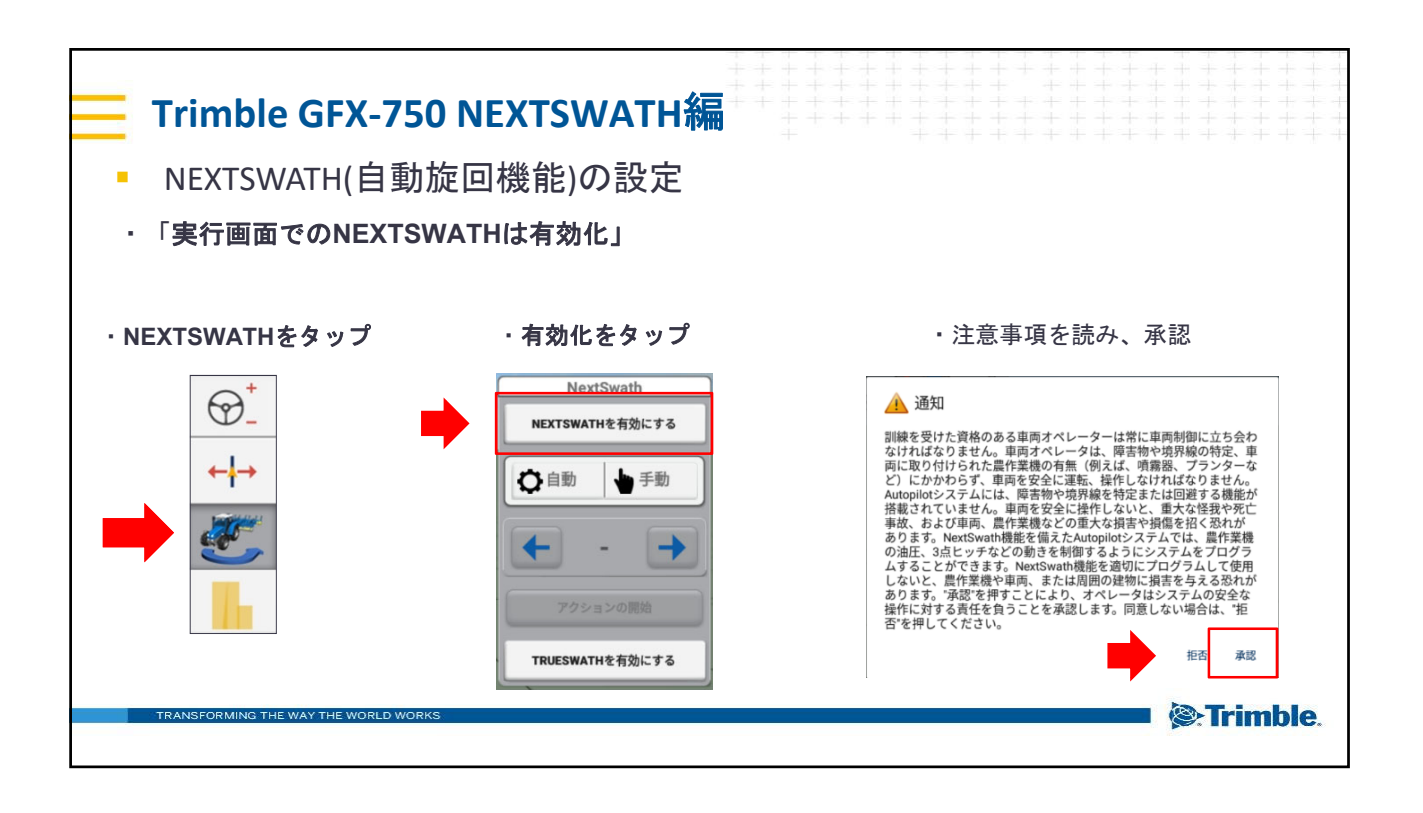

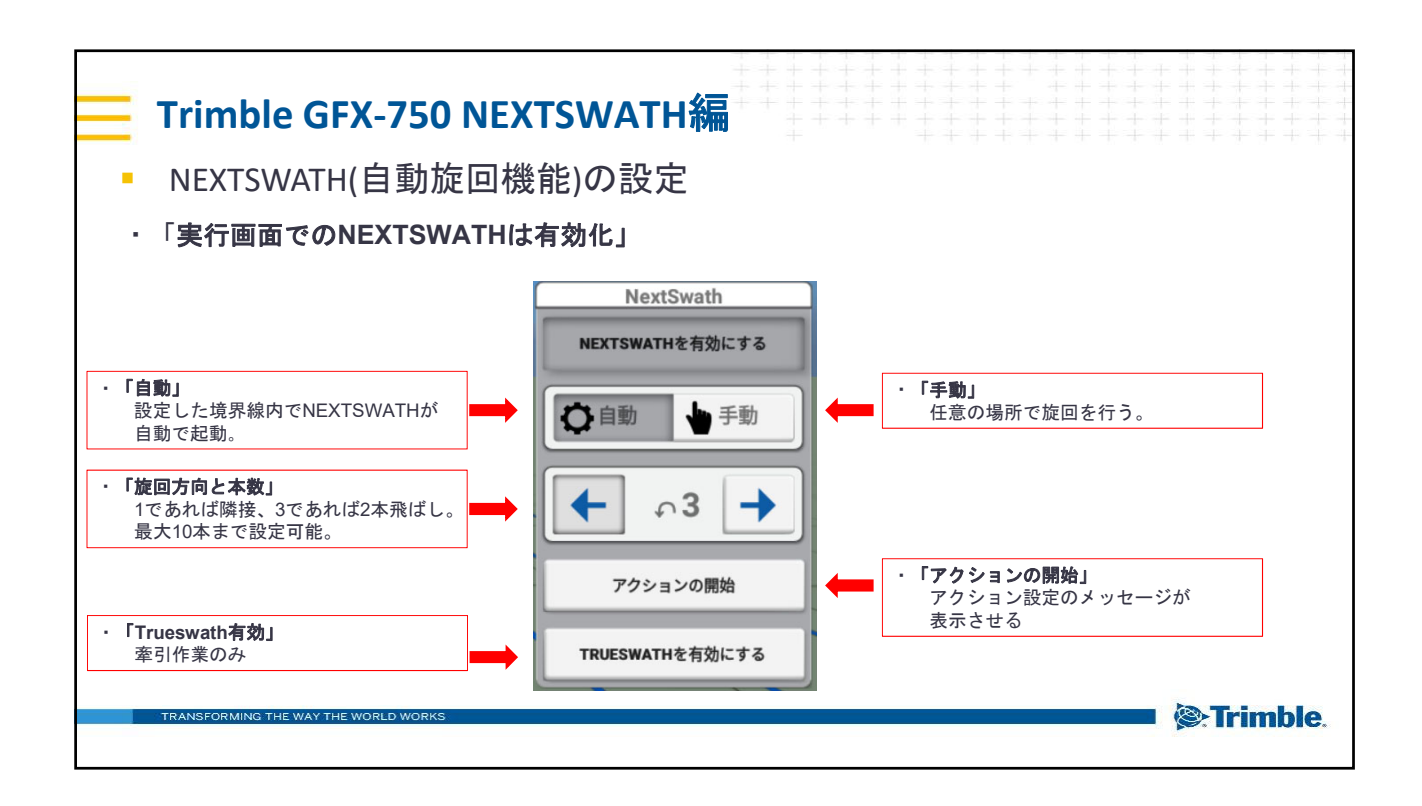

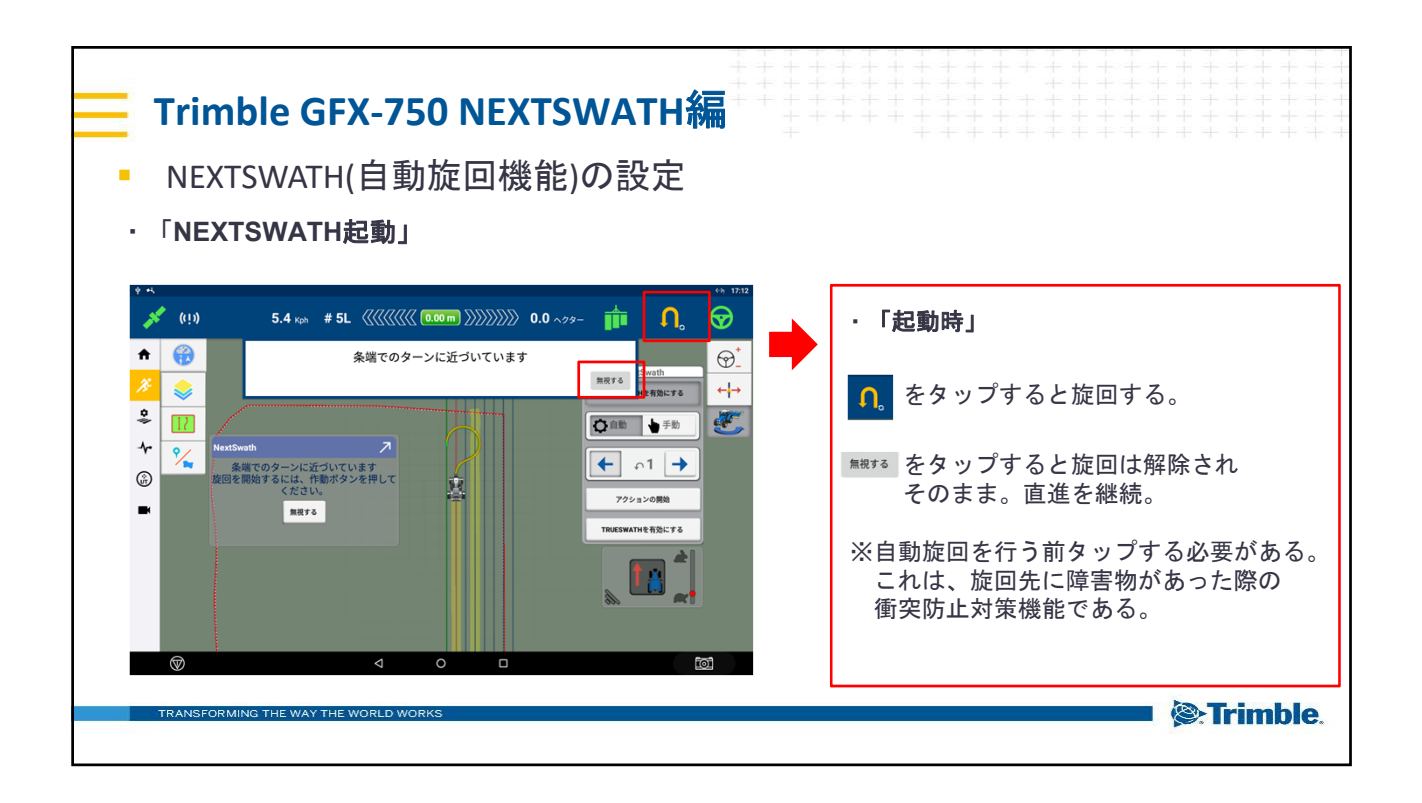

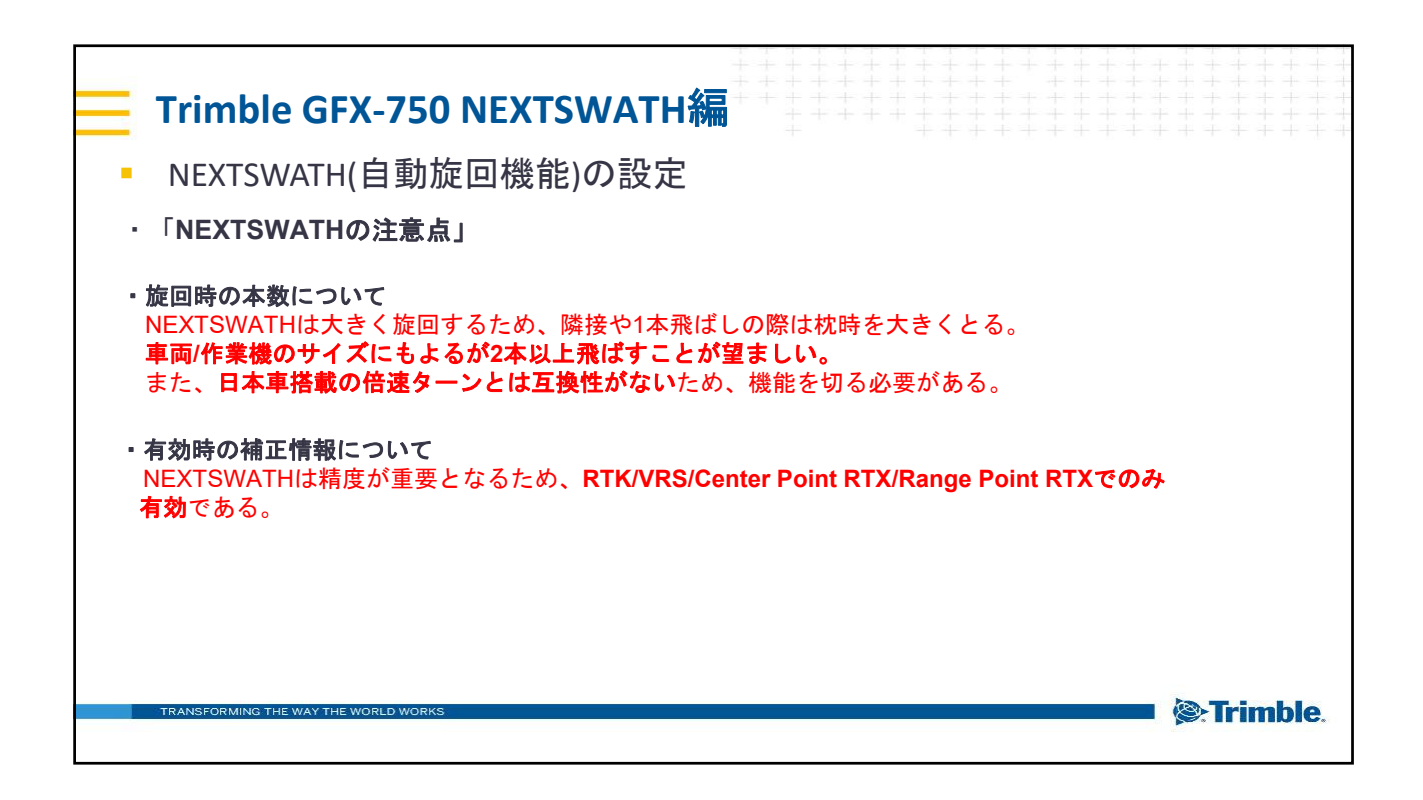